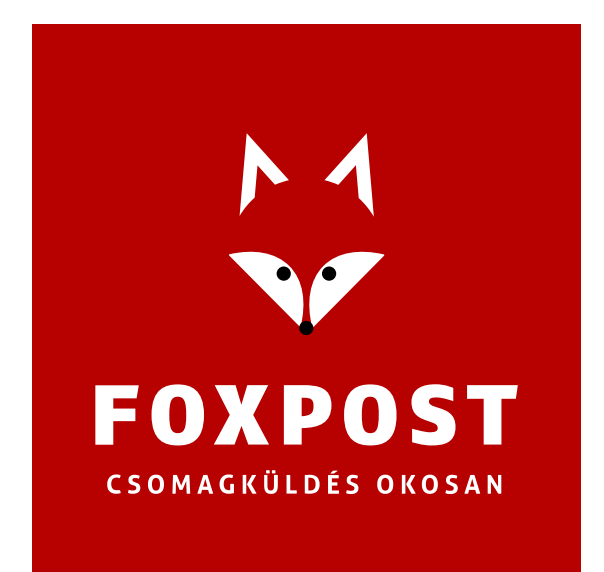

# UNAS – FoxPost

# rendszerintegrációs segédlet

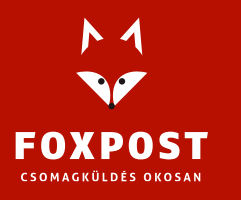

1097 Budapest, Könyves Kálmán krt. 12-14. Cégjegyzékszám: 10-10-020309 Adószám: 25034644-2-10.

www.foxpost.hu

# **Bevezetés**

FoxPost.hu és az UNAS webshop integrációjának két módja lehetséges:

- Excel export import: amennyiben több webshoppal rendelkezik és több webshopból érkező csomagot szeretne betölteni ugyanabba a foxpost.hu-s fiókba, akkor javasoljuk ezt az összekötési módot.
- API integráció: minden más esetben az API összekötés beállítását javasoljuk.

Az UNAS rendszerében a Foxpost Házhozszállítás és a Foxpost Csomagautomata típusú szállítási mód is választható, mindkettő rendelkezik XLSX és API összekötési móddal is. Jelen dokumentumban csak a két összekötési mód leírását részletezzük, ezen belül a Házhozszállítás és a Csomagautomata típusú szállítási módok folyamata között nincs eltérés.

#### <u>API integráció</u>

- 1. Jelentkezzen be az UNAS adminjába (https://admin.unas.hu)
- 2. A felső menüben válassza ki a Beállítások > Fizetés, Szállítás, Logisztika > Speciális szállítási módok menüpontot:

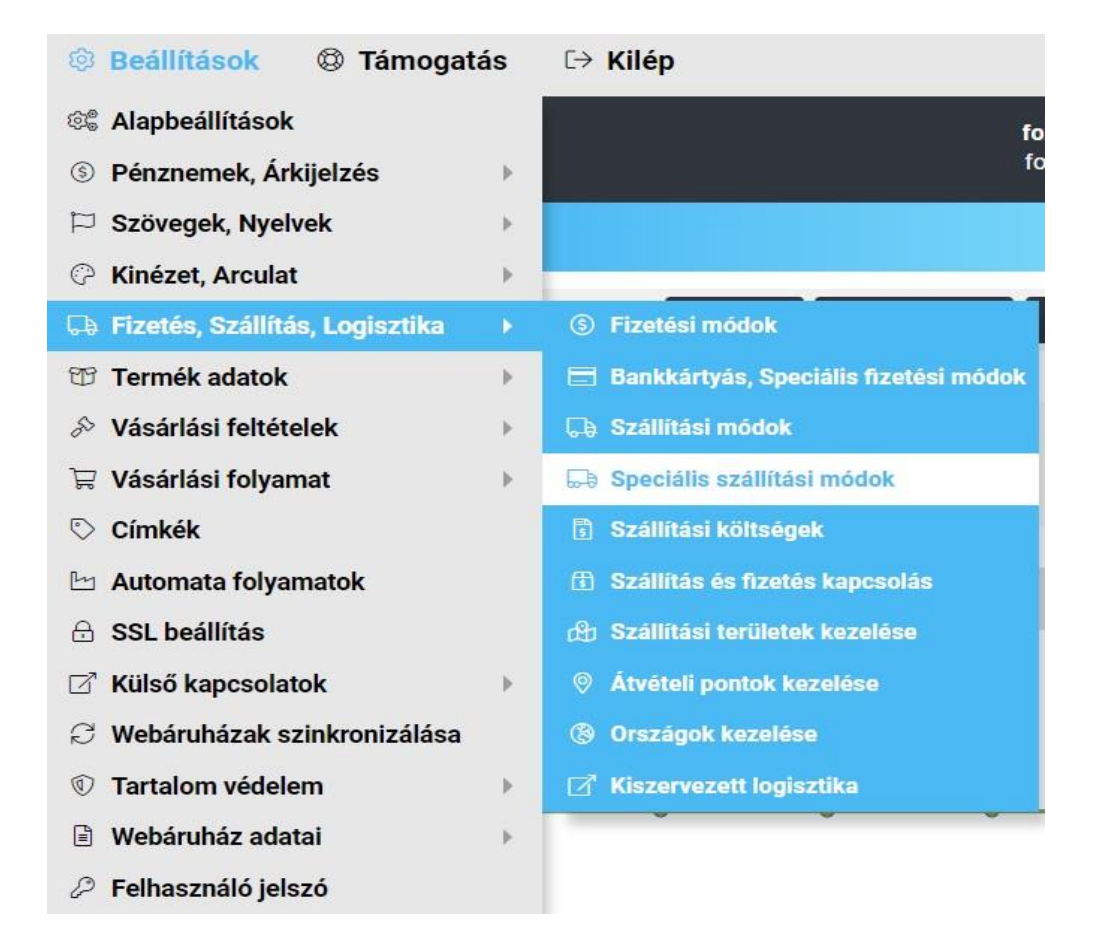

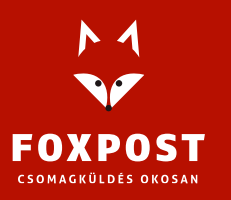

3. A megjelenő listában válassza ki a Foxpost Házhozszállítás (API) vagy a Foxpost Csomagautomata (API) szállítási módok valamelyikét, majd kattintson a Hozzáadás gombra:

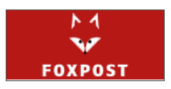

|   | Csomagautomata  | XLSX | -      | + Hozzáad 🖉 Módosít |
|---|-----------------|------|--------|---------------------|
|   | Házhozszállítás | XLSX | -      | + Hozzáad 🖉 Módosít |
| ſ | Csomagautomata  | API  | Webapi | + Hozzáad 🖉 Módosít |
|   | Házhozszállítás | API  | Webapi | + Hozzáad           |

4. Az API összekapcsolódás mint a Házhozszállítás, mint a Csomagautomata esetén azonosak. Az összekapcsoláshoz be kell jelentkeznie a foxpost.hu oldalra, majd a bal oldali menüben kattintson a Beállítások gombra. A Beállítások oldal tetején találhatók az API összekötéshez használatos mezők.

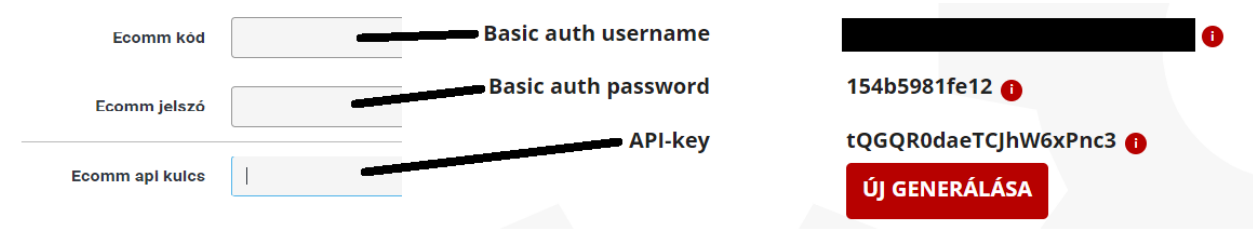

A kép bal oldali része az UNAS adminja, az api összekötéshez az alábbi adatokat kell kitölteni:

- Az UNAS adminjában "Ecomm kód" mezőbe be kell írni a "Basic auth username" értékét.
- Az UNAS adminjában "Ecomm jelszó" mezőbe be kell írni a "Basic auth password" értkét.
- az UNAS adminjában "Ecomm API kulcs" mezőbe kell írni a Foxpost.hu "API-key" értékét.

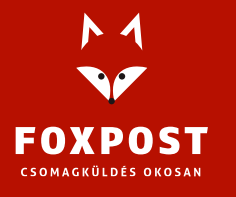

# API tesztelés, használat

- 1. A kapcsolat kipróbálásához adjon le egy rendelést a webshopban a megfelelő szállítási móddal (a folyamat ugyanúgy működik csomagautomatás és házhozszállításos rendelés esetén is).
- Az UNAS adminban vigye végig a rendelés kiszolgálási folyamatát addig a pontig, amikor a csomag feladásra kész. (Javasoljuk, hogy hozzon létre egy egyedi státuszt, amivel azt az állapotát lehet jelölni a rendelésnek, amikor az feladható a Foxpostnak.)
- 3. A rendelés feladásának két módja van:
  - a. Egyedi betöltés:
    - i. Az UNAS adminjában a "Rendelés részletek" oldalon található "Szállítási mód" blokkban lehet a csomagot feladni, a "Csomagfeladás" gombra kattintva:

| Szállítási mód 🖉        |                 |
|-------------------------|-----------------|
| Foxpost csomagautomaták |                 |
| Átvételi pont 🖉         | 579069          |
| Csomagszám 🖉            | ✓ Csomagfeladás |

- ii. A gombra kattintva rövid várakozási idő után megjelenik a csomagszám, illetve két gomb: címke letöltés és szállítólevél.
- a. Tömeges betöltés:
  - iii. Az UNAS adminjában kattintson a Megrendelések > Csomagfeladás menüpontra.
  - iv. A feldolgozni kívánt FoxPost API szállítási mód mellett válassza ki a megfelelő rendelés státuszt, amire a feladásra kész csomagokat állította:

|--|

- v. Kattintson a feltölt gombra.
- vi. A megjelenő listában ellenőrizheti azokat a csomagokat, amiket a rendszer a megadott státusszal listáz. Ezeket a csomagokat fogja a rendszer elküldeni a Foxpost részére.
- vii. Ha minden csomagadat rendben van, akkor kattintson a táblázat jobb felső sarkában található "Csomagfeladás" gombra:

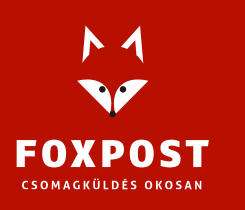

|   |                      | × Mégse | 🕆 Csomagfeladás |
|---|----------------------|---------|-----------------|
|   |                      |         |                 |
| # | Rendelés információk |         | Info            |

- viii. A gomb megnyomását követően egy felugró ablakban érkezik visszajelzés a művelet eredményéről. Sikeres beküldés esetén az adott csomag háttérszíne bezöldül.
- ix. A csomagokhoz tartozó címkét és szállítólevelet a sorok végén található gombok segítségével lehet letölteni. Amennyiben a listában található összes csomaghoz tartozó címkét és szállítólevelet egyben kell letölteni, akkor a lista tetején található gombokra kell kattintani:

|   |                                                                                                    | × Mégse ∲ Csomagfeladás | 🕀 Címkék letöltése | 🕀 Szállítólevél letöltése |
|---|----------------------------------------------------------------------------------------------------|-------------------------|--------------------|---------------------------|
|   |                                                                                                    |                         |                    |                           |
| # | Rendelés információk                                                                                                    | Info                    |                    |                           |
|   | 50092-941633                                                                                                    |                         |                    |                           |
| 1 | Szállítási adatok: Hódmezővásárhely Interspar - 6800 Hódmezővásárhely, Kaszap utca 20.<br>Végösszeg: 952 500 Ft<br>Fizetési mód: Készpénzzel a helyszínen | ~                       | 🕀 Címke letöltése  | Szállítólevél letöltése   |

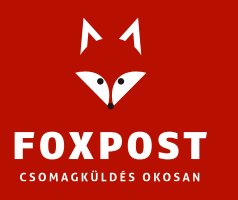

- 1. Jelentkezzen be az UNAS adminjába (https://admin.unas.hu)
- 2. A felső menüben válassza ki a Beállítások > Fizetés, Szállítás, Logisztika > Speciális szállítási módok menüpontot:

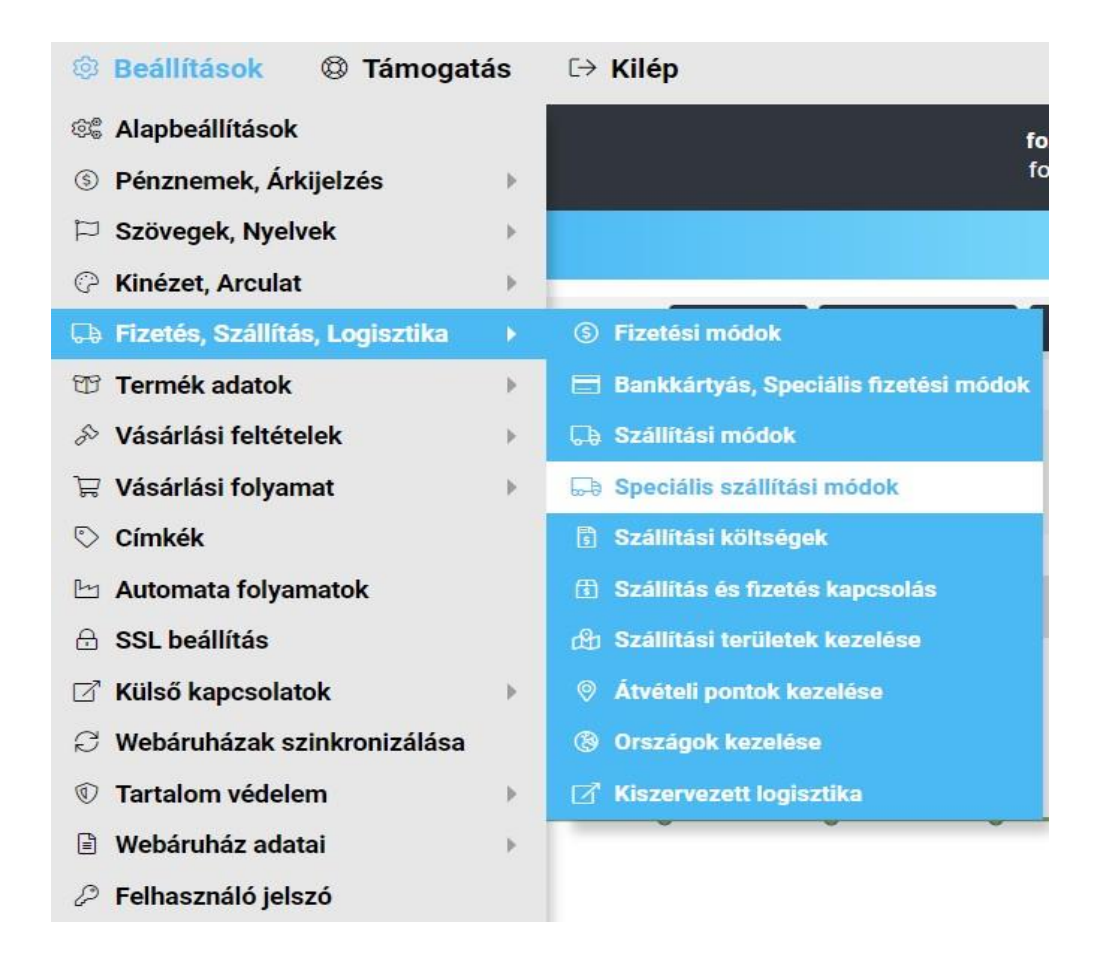

 A megjelenő listában válassza ki a Foxpost Házhozszállítás (XLSX) vagy a Foxpost Csomagautomata (XLSX) szállítási módok valamelyikét, majd kattintson a Hozzáadás gombra:

|         | Csomagautomata  | XLSX |                | + Hozzáad 🖉 Módosít |
|---------|-----------------|------|----------------|---------------------|
|         | Házhozszállítás | XLSX |                | + Hozzáad 🖋 Mödosít |
| FOXPOST | Csomagautomata  | API  | Csomagvarázsló | + Hozzáad 🖋 Módosít |
|         | Házhozszállítás | API  | Csomagvarázsló | + Hozzáad 🖋 Módosít |

4. Az exceles összekapcsoláshoz a foxpost.hu oldalon nincs szükség külön beállításra, elegendő csak egy regisztráció.

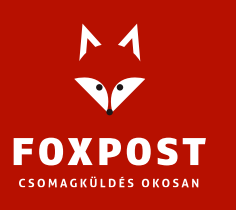

# XLSX tesztelés, használat

- 1. A kapcsolat kipróbálásához adjon le egy rendelést a webshopban a megfelelő szállítási móddal.
- Az UNAS adminban vigye végig a rendelés kiszolgálási folyamatát addig a pontig, amikor a csomag feladásra kész. (Javasoljuk, hogy hozzon létre egy egyedi státuszt, amivel azt az állapotot lehet jelölni a rendelésnek, amikor az feladható a Foxpostnak.)
- 3. A rendelés feladásának folyamata
  - a. Az UNAS adminjában navigáljon el a Megrendelések > Csomagfeladás menüponthoz:

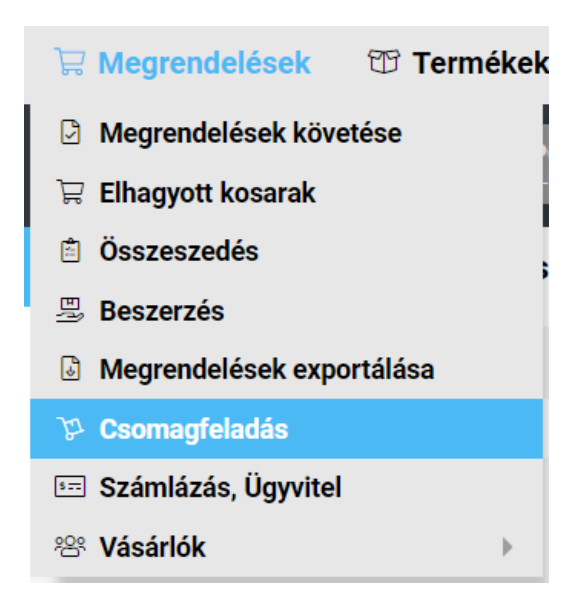

b. A megfelelő szállítási mód soránál válassza ki azt a megrendelés státuszt, amit beállított a feladható csomagokhoz:

| Szállítási típus | Szállítási mód                | Milyen rendelések?                | Megrendelés státusz |          |
|------------------|-------------------------------|-----------------------------------|---------------------|----------|
| FOXPOST          | Foxpost csomagautomaták (xls) | Csak az ilyen szállítási módú 🛛 🗢 | Feldolgozásra vár 🗢 | 🐣 Letölt |
|                  |                               |                                   | Feldolgozásra vár   |          |
|                  |                               |                                   | Visszaigazolva      |          |
|                  |                               |                                   | Készletezés alatt   |          |
|                  |                               |                                   | Kiszállítás         |          |
|                  |                               |                                   | Megrendelés lezárva |          |

- c. Majd kattintson a sor végén található letölt gombra.
- d. Lépjen be a foxpost.hu oldalra.
- e. Bejelentkezés után kattintson a Csomagfeladás > Tömeges csomagfeladás menüre.
- f. Kattintson a "Tallózás" gombra.
- g. Válassza ki az előzőleg kapott xlsx típusú fájlt, majd kattintson az "import" gombra:

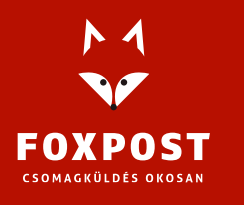

h. Címkenyomtatáshoz kattintson a "Csomagjaim" menüpontra, majd a sor elején található jelölőnégyzet segítségével jelölje ki, hogy melyik csomagból szeretne címkét generálni.

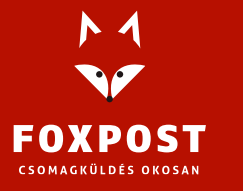